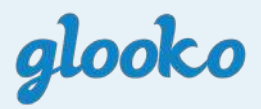

# diasend<sup>®</sup> Personal Uploader for t:slim X2<sup>™</sup>

**Getting Started Guide** 

Log in or start a new account at www.diasend.com

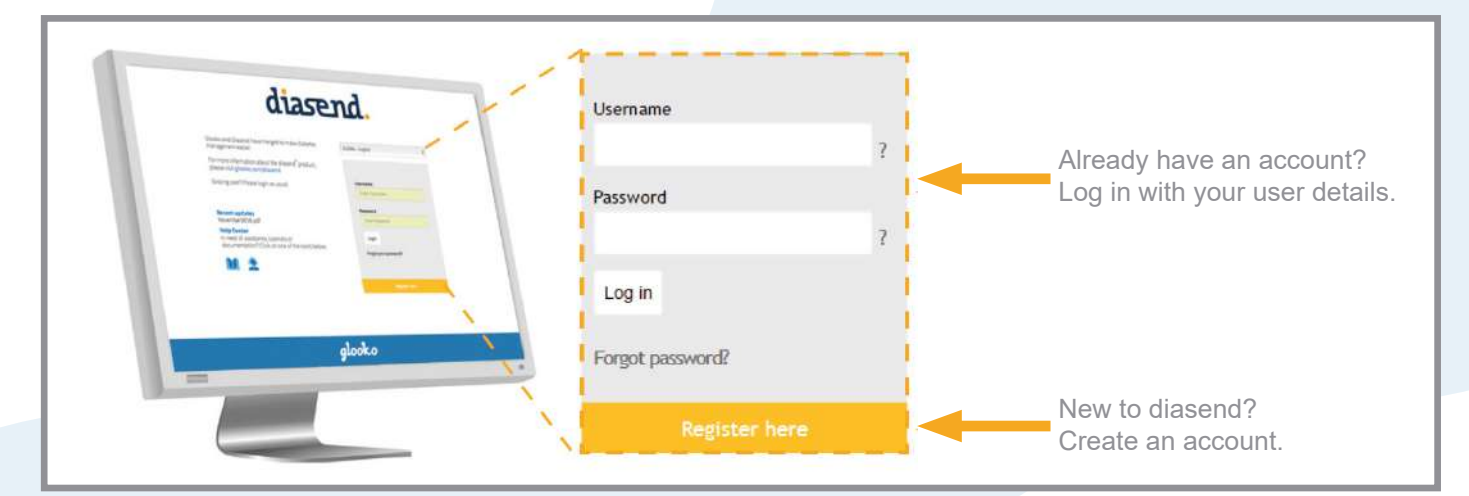

Note: Choose the 🌍 icon for your country of residence.

## 2 Download the diasend Uploader software

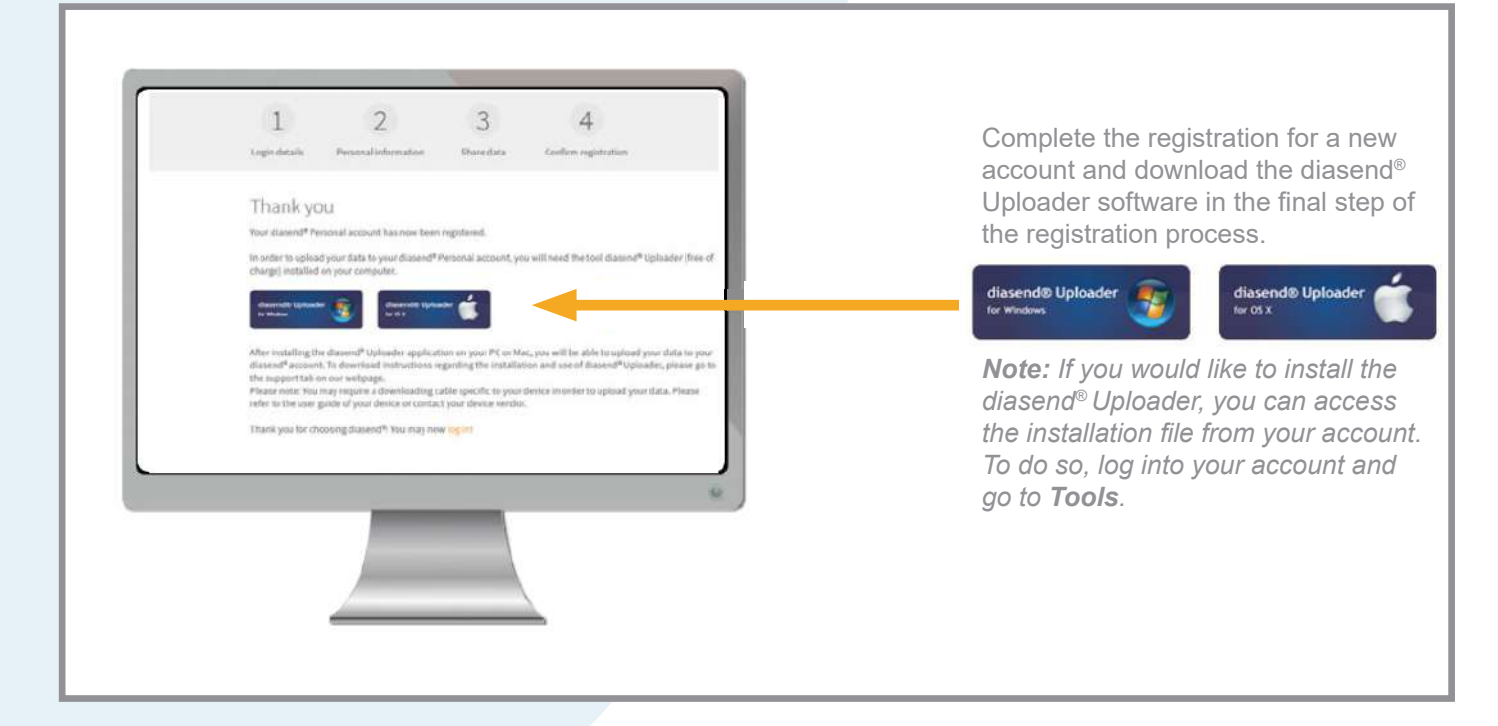

#### Save the installation file

3

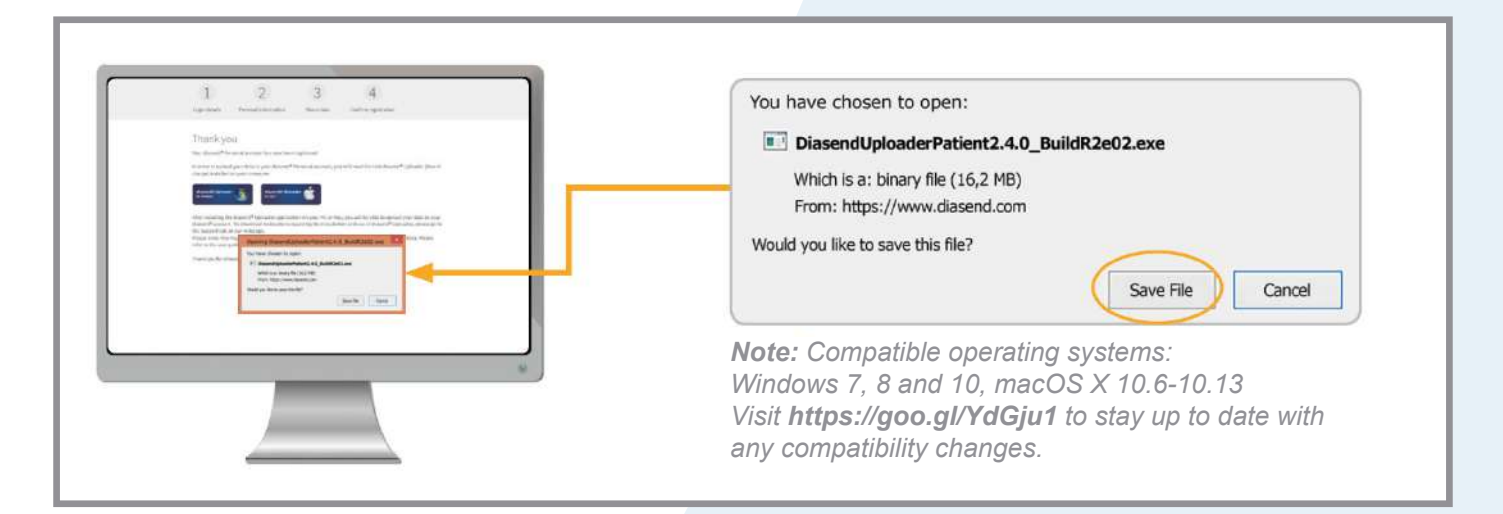

Locate the installation file and run the file

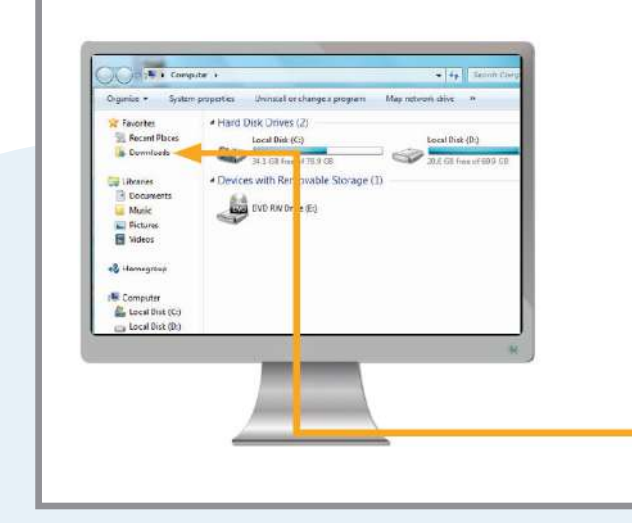

Depending on your web browser, you may need to search for the downloaded installation file, or you may just get a pop up window to run the file.

If you are a PC user: look in your recent downloads folder.

If you are a Mac user: look in the downloads folder in Finder.

### 5 Start diasend Uploader

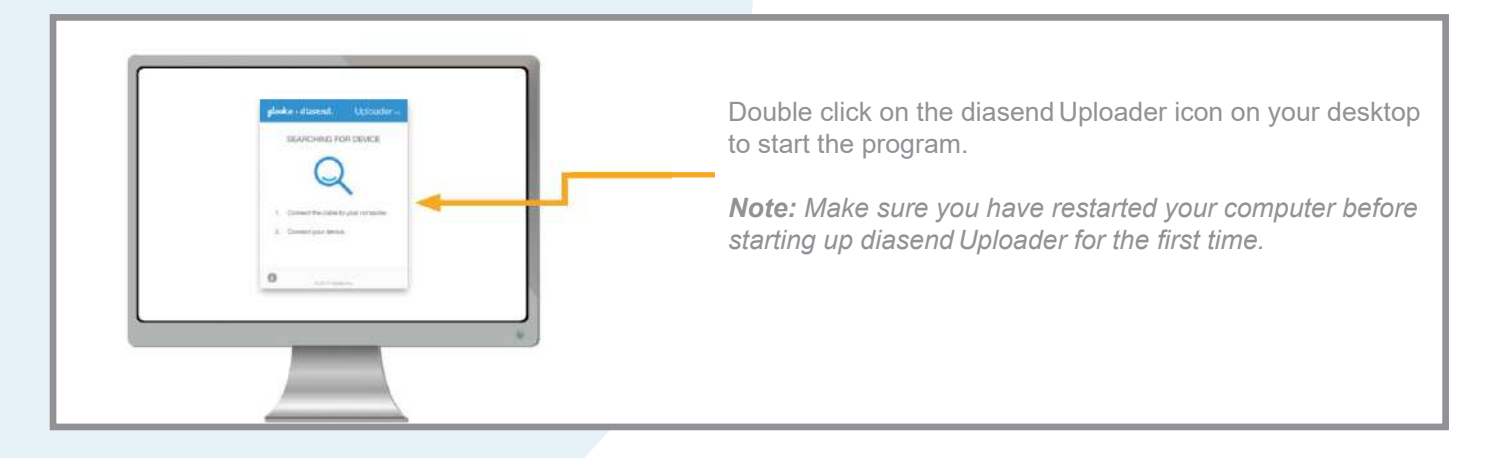

#### Connect your diabetes device cable to the computer

6

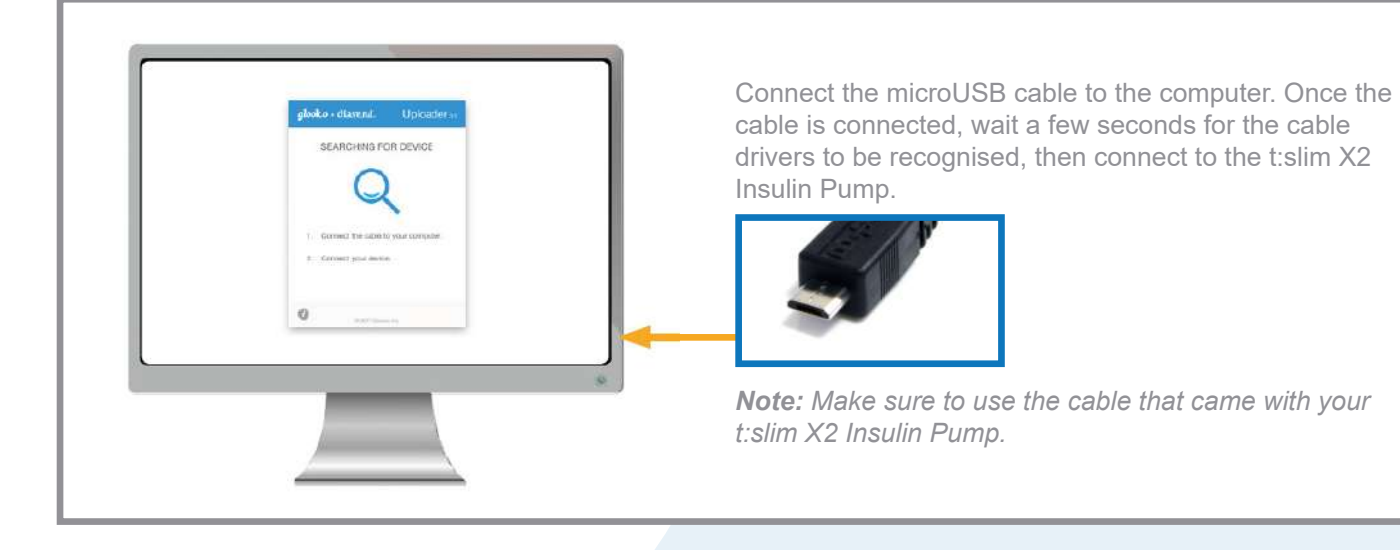

#### Log in at www.diasend.com to view your data

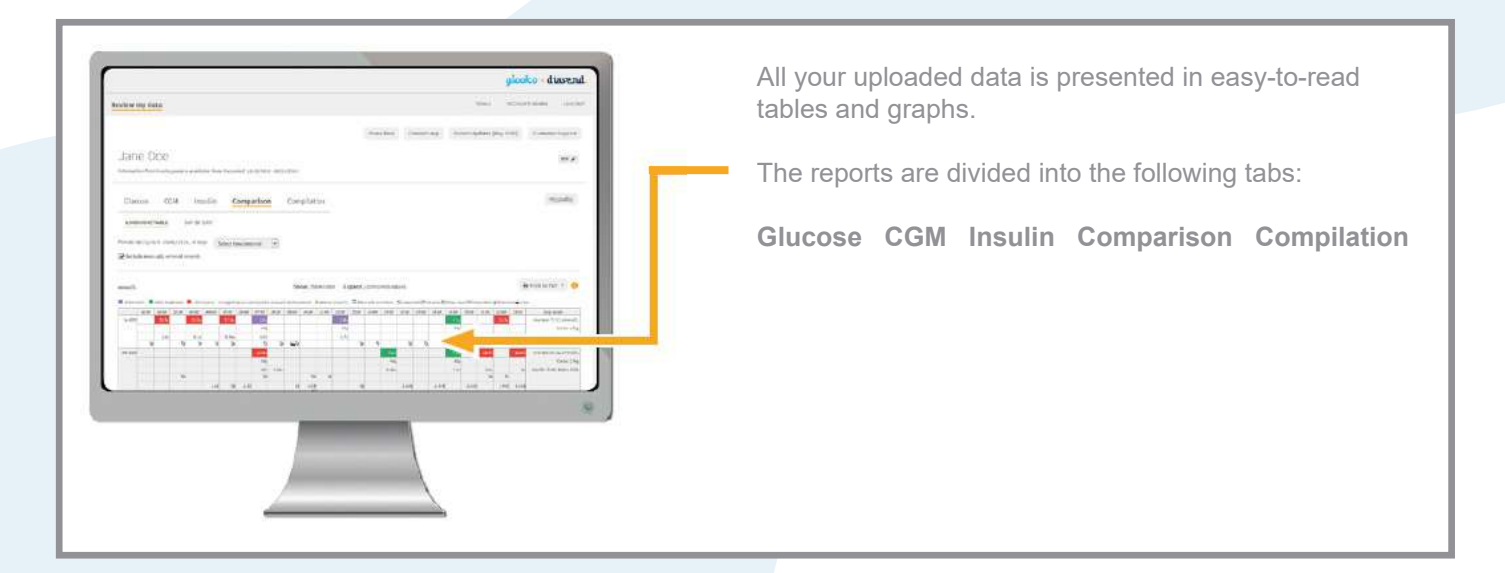

#### 8 Share your data with a clinic

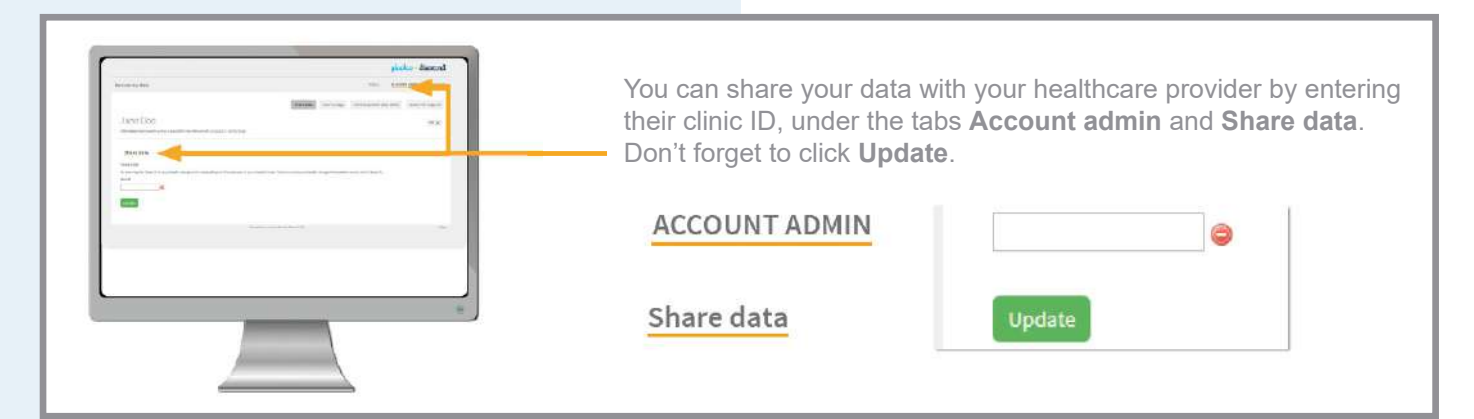

#### 9 View your uploaded data in the diasend Mobile app

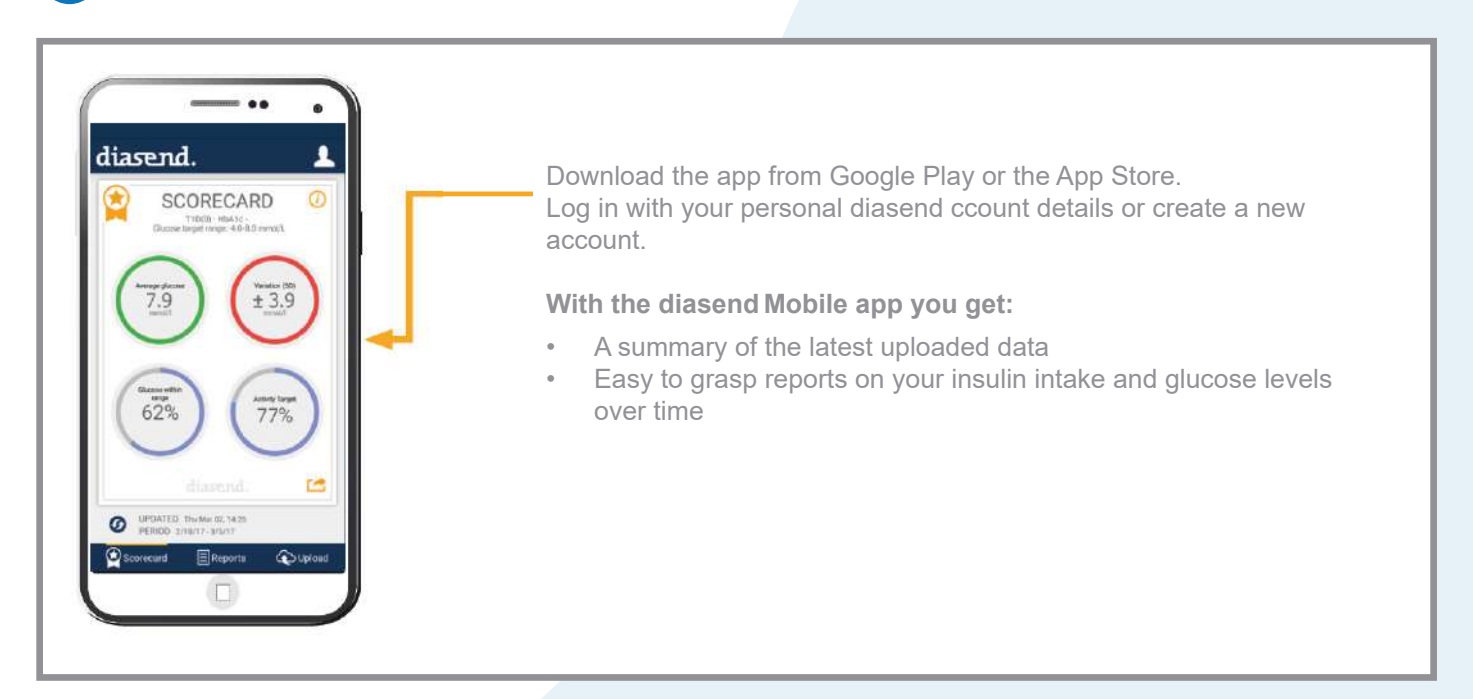

For more information or for assistance, please contact us on 1300 851 056 or diabetes@amsl.com.au

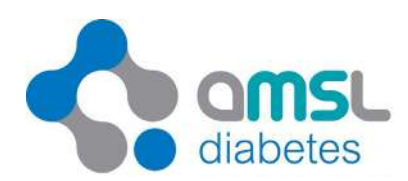

amsIdiabetes.com.au 🚯 💟 🞯 🖶